# INNHOLDSFORTEGNELSE

| Spesielle bemerkninger om LCD monitorer  | 1  |
|------------------------------------------|----|
| Informasjon for din sikkerhet og komfort | 2  |
| Utpakking                                | 5  |
| Montere/Demontere sokkelen               | 6  |
| Justering av skjermesn posisjon          | 7  |
| Koble til strømledningen                 | 9  |
| Forholdsregler for sikkerhet             |    |
| Rengjøring av monitoren din              |    |
| Strømsparing                             | 10 |
| DDC                                      | 10 |
| Kontaktpinnetildeling                    | 11 |
| Standard tidstabell                      | 13 |
| Installering                             | 14 |
| Brukerkontroller                         | 15 |
| Slik justerer du en innstilling          | 16 |
| Feilsøking                               | 21 |

acer

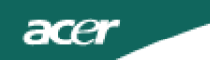

*SPESIELLE BEMERKNINGER OM LCD MONITORER* Følgene symptomer er normale på LCD monitorer og tyder ikke på problemer.

### MERK

- På grunn av fluorescerende lys sin natur, kan skjermen flimre i begynnelsen. Slå strømmen av og på igjen for å få den til å slutte å flimre.
- Du kan oppleve litt ujevn lysstyrke på skjermen alt etter hvilket mønster du bruker på skrivebordet.
- LCD skjermen har effektive piksler på 99,99% eller mer. Det kan medføre flekker på 0,01% eller mindre, som et manglende piksel eller et piksel som alltid er tent.
- Når det samme bildet vises i flere timer i strekk, er det normalt at konturer av dette bildet kan vises selv etter at et nytt bildet er valgt. Når dette skjer, tar skjermen seg sakte opp igjen ved å endre bilde. Dette problemet kan også løses ved å slå LCD monitoren av i flere timer.

### Informasjon for din sikkerhet og komfort

#### Sikkerhetsinstrukser

Les disse instruksjonene nøye. Oppbevar dette dokumentet for fremtidig bruk. Følg alle advarsler og instruksjoner som er angitt på produktet.

#### ADVARSEL for plugg som frakoplingsinnretning

Overhold følgende retningslinjer ved tilkopling og frakopling av strømmen til strømforsyningsenheten:

Installer strømforsyningsenheten før tilkopling av strømledningen til vekselstrømsuttaket.

Kople fra strømledningen før strømforsyningsenheten frakoples produktet. Hvis systemet har flere strømkilder, kople strømmen fra systemet ved å frakople alle strømledninger fra strømuttakene.

#### ADVARSEL for adgangsmulighet

Se til at strømuttaket du plugger strømledningen til er lett tilgjengelig og er plassert så nært utstyrets bruker som mulig. Når du har behov for å kople fra strømmen til utstyret, se til å trekke ut strømledningen fra strømuttaket.

#### Advarsler

- Ikke bruk dette produktet i nærheten av vann.
- Ikke plasser dette produktet på vogn, stativ eller bord som ikke er stabile. Hvis produktet faller ned, kan det få store skader.
- Mellomrom og åpninger finnes for ventilasjon for å sikre pålitelig drift av produktet og for å sikre det mot at det blir for varmt. Disse åpningene må ikke blokkeres eller dekkes til. Åpningene skal aldri blokkeres ved å plassere produktet på en seng, sofa, et teppe eller andre lignende overflater. Dette produktet skal aldri plasseres i nærheten av eller over en radiator eller et varmeapparat eller i en innebygd installasjon, med mindre det gis tilstrekkelig ventilasjon.
- Ikke skyv gjenstander av noe slag inn i dette produktet gjennom åpningene, da disse kan berøre farlige spenningspunkter eller kortslutte deler som kan føre til brann eller elektrisk sjokk. Ikke søl væske av noe slag på eller inn i produktet.
- For å unngå skade på interne komponenter og forhindre batterilekkasje, skal produktet ikke plasseres på en vibrerende overflate.
- Ikke bruk det ved idrettsutøvelse, trening eller annet vibrerende miljø som sannsynligvis vil forårsake uforventet kortslutning eller skade rotorinnretninger, HDD, optisk drev og også eksponeringsfare for litiumbatteripakken.

#### Trygg lytting

Følg disse instruksene, foreslått av hørseleksperter, for å beskytte hørselen din.

- Øk volumet gradvis inntil du kan høre klar og behagelig og uten forstyrrelse.
- Etter volumnivået er innstilt, ikke øk dette etter at ørene tilpasser seg.
- Begrens mengden tid du lytter til musikk ved høyt volum.
- Unngå å skru opp volumet for å blokkere støy i omgivelsene.
- Skru ned volumet hvis du ikke kan høre folk snakke i nærheten av deg.

#### acer

#### Service av produktet

Ikke forsøk å reparere dette produktet selv, siden åpning eller fjerning av deksler kan utsette deg for farlige spenningspunkter eller andre farer. La alt servicearbeid utføres av kvalifisert servicepersonale.

Trekk støpselet ut fra vegguttaket og la service utføres av kvalifisert servicepersonale hvis:

- Strømledningen eller støpselet er skadet, kuttet eller frynset.
- Væske ble sølt inn i produktet.
- Produktet ble utsatt for regn eller vann.
- Produktet har falt ned eller huset har blitt skadet.
- Produktet viser en betydelig endring i ytelsen, slik at det er tydelig behov for service.
- Produktet ikke virker normalt ved overhold av bruksanvisningen.

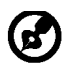

Merk: Juster kun de kontrollene som er oppgitt i bruksanvisningen, siden feil justering av de andre kontrollene kan føre til skade og ofte vil kreve mye arbeid av en kvalifisert tekniker for å gjenopprette produktet til normal tilstand.

#### LCD-pikselerklæring

LCD-enheten er laget ved hjelp av svært presis produksjonsteknologi. Likevel kan noen piksler av og til ikke virke eller vises som svarte eller røde prikker. Dette har ingen virkning på innspilt bilde og er ikke noen feilfunksjon.

#### Tips og informasjon for behagelig bruk

PC-brukere kan klage over anstrengte øyne og hodepine etter langvarig bruk. Brukere kan også oppleve fysisk skade etter lange arbeidstimer foran en PC. Lange arbeidsperioder, dårlig holdning, dårlige arbeidsvaner, stress, uegnede arbeidsforhold, personlig helse og andre faktorer øker sterkt faren for fysisk skade.

Feil bruk av PC kan føre til carpal tunnel-syndrom, tendonitt, tenosynovitt eller andre muskelskjelettlidelser. Følgene symptomer kan oppstå i hender, håndledd, armer, skuldre, nakke eller rygg:

- Nummenhet, eller en sviende eller stikkende følelse
- Verking, sårhet eller ømhet
- Smerte, opphovning eller banking
- Stivhet eller anspenthet
- Kaldhet eller svakhet

Hvis du har disse symptomene eller andre tilbakevendende eller vedvarende ubehag og/ eller smerte i forbindelse med bruk av PC, oppsøk straks lege og informer bedriftens helse- og sikkerhetsavdeling.

Følgende avsnitt gir tips for mer komfortabel PC-bruk.

#### Finn din komfortsone

Finn din komfortsone ved å justere visningsvinkelen på skjermen, bruk fotstøtte eller sitt høyere for å oppnå maksimal komfort. Overhold følgene tips:

- Ikke sitt for lenge i samme faste stilling
- Unngå å bøye deg fremover og/eller lene deg tilbake
- Reis deg opp og gå rundt regelmessig for å fjerne belastningen på beinmusklene.

#### NO-3

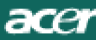

- Ta korte pauser for å slappe av i nakken og skuldrene.
- Unngå å stramme musklene eller løfte skuldrene.
- Installer eksternt display, tastatur og mus riktig og innen komfortabel rekkevidde.
- Hvis du ser mer på skjermen enn på dokumenter, plasser displayet midt på skrivebordet for å minimere nakkebelastning.

#### Ta vare på synet ditt

Lange arbeidstimer, bruk av feil briller eller kontaktlinser, skarpt lys, overflødig rombelysning, dårlig fokuserte skjermer, svært små skriftbilder og skjermer med lav kontrast kan belaste øynene dine. Følgende avsnitt gir forslag på hvordan du kan redusere belastningen på øynene.

Øyne

- Hvil øynene dine ofte.
- Gi øynene dine regelmessige pauser ved å se bort fra skjermen og fokusere på et fjernt punkt.
- Blink ofte for å unngå at øynene dine tørker ut.

#### <u>Skjerm</u>

- Hold skjermen ren.
- Hold hodet ved høyere nivå enn øvre kant av skjermen, slik at øynene dine ser nedover når de ser på midten av skjermen.
- Juster skjermens lysstyrke og/eller kontrast til behagelig nivå for lettere lesing av tekst og klar grafikk.
- Unngå for skarpt lys og refleksjoner ved:
  - plassere skjermen på en slik måte at siden vender mot vinduet eller en lyskilde.
  - minimere romlyset ved bruk av gardiner, solskjermer eller persienner.
  - bruke et arbeidslys.
  - endre skjermens visningsvinkel
  - bruk et filter som reduserer skarpt lys.
  - bruke en displayskjerm, slik som en pappbit som forlenges fra skjermens øvre fremre kant.
- Unngå å justere skjermen til en uheldig visningsvinkel.
- Unngå å se på skarpe lyskilder, slik som åpne vinduer, over lengre tid.

#### Opparbeid deg gode arbeidsvaner

Utvikle følgende arbeidsvaner for å gjøre PC-bruk mer avslappende og produktivt:

- Ta korte pauser regelmessig og ofte.
- Utfør noen strekkøvelser.
- Pust inn frisk luft så ofte som mulig.
- Tren regelmessig og oppretthold en sunn kropp.

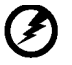

Advarsel! Vi anbefaler å ikke bruke produktet på en sofa eller seng. Hvis dette ikke kan unngås, arbeid kun i korte perioder, ta ofte pauser og gjør strekkøvelser.

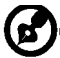

For mer informasjon og hjelp til resirkulering, vennligst besøk følgende nettsider Verden over: <u>http://global.acer.com/about/sustainability.htm</u>

#### NO-4

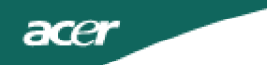

### UTPAKKING

Vennligst se at følgende deler er med når du pakker opp esken og ta vare på innpalningsmaterialene i tilfelle du må sende eller transportere monitoren i fremtiden.

• LCD Monitor

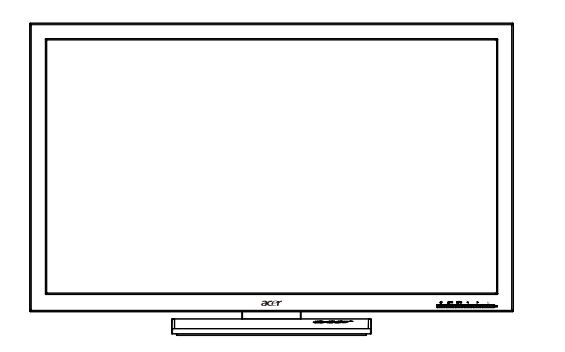

D-Subledning

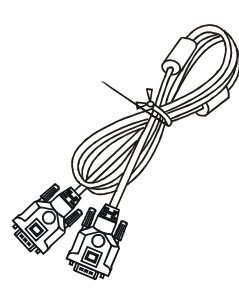

DVI-ledning (Kun modell med dobbel inngang)

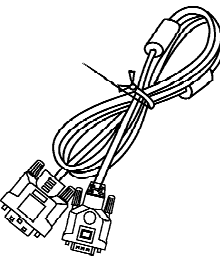

• Audiokabelen(kun audio-inputmodellen) (valgfritt)

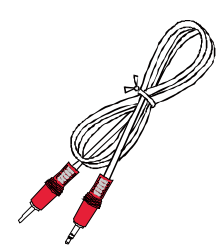

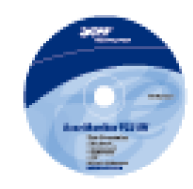

Bruksanvisning

• AC Strømledning

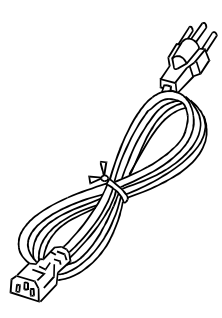

• USB kabelen(kun USB-inputmodellen) (valgfritt)

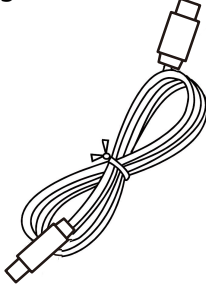

 Veiledning for hurtigstart

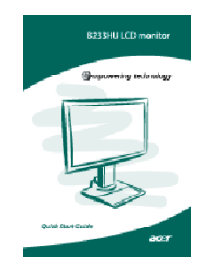

#### MONTERE/DEMONTERE SOKKELEN

Installer: Sett sokkelen på linje med stativet og trykk sokkelen mot toppen av skjermen, og roter deretter med klokken. Stram til skruene med klokken.

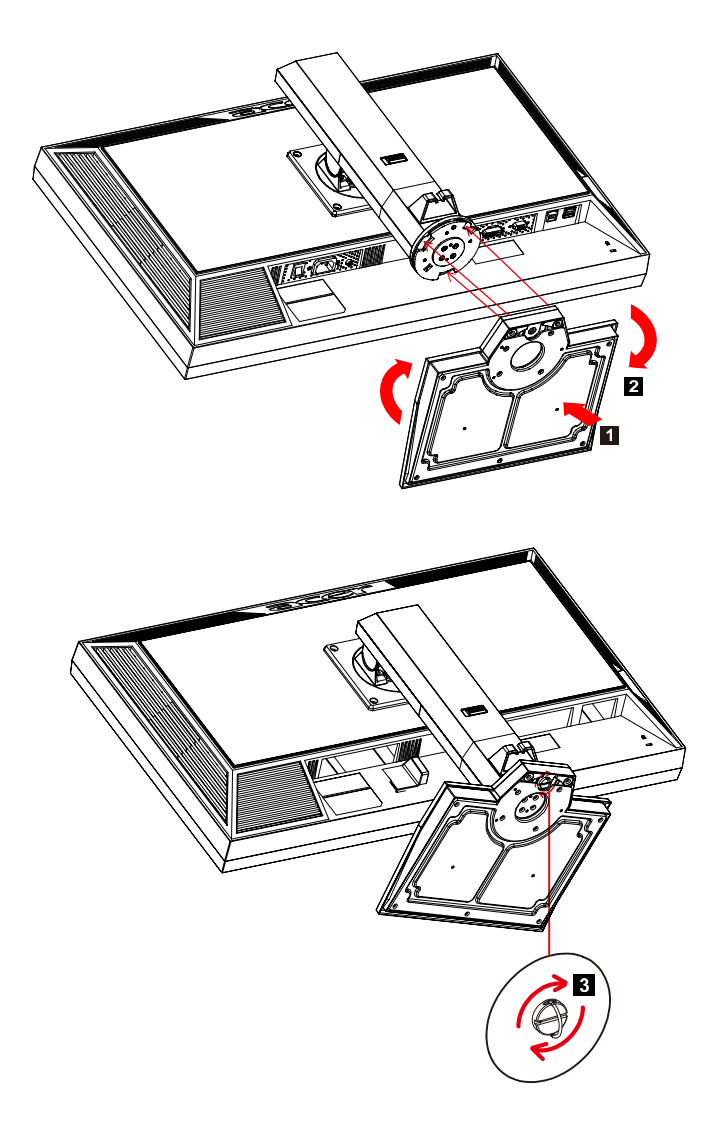

Fjern: Utfør trinnene i motsatt rekkefølge for å demontere sokkelen.

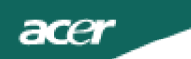

#### JUSTERING AV SKJERMENS POSISJON

For å optimere den beste visningsposisjonen, kan du justere skjermens høyde/vipp/dreining.

#### Høydejustering

Etter at du trykker på toppen av skjermen, trykk låseknappen mot høyre. Du kan nå justere høyden til skjermen.

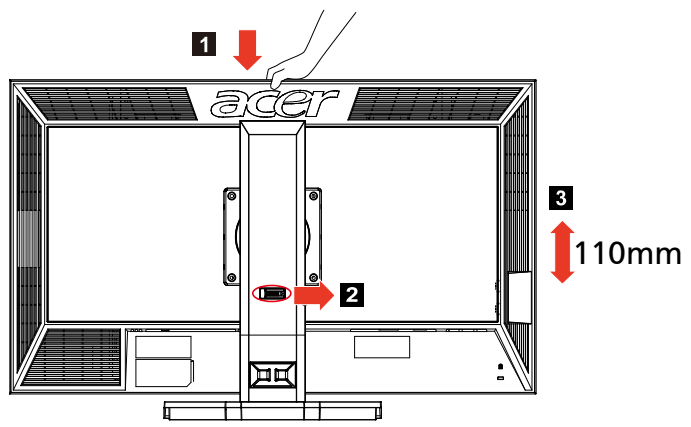

#### • Vipping

Se illustrasjonen under for et eksempel på vippeområdet.

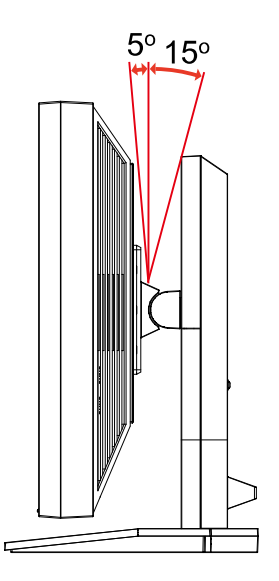

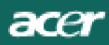

• Dreieskive

Med den innebygde sokkelen kan du dreie skjermen slik at du får den mest komfortable visningsvinkelen.

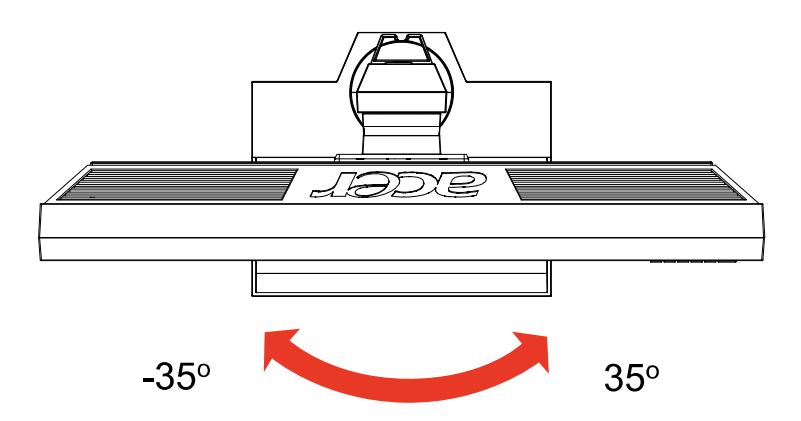

### KOBLE TIL STRØMLEDNINGEN

acer

- Se først etter at du bruker riktig sort strømledning for ditt område.
- Denne monitoren har en universell strømforsyning som gjør at den kan brukes i enten 100/120 V AC eller 220/240 V AC spenningsområder. Brukerjustering er ikke nødvendig.
- Koble den ene enden av strømledningen i en strøminngang og den andre i en passene stikkontakt.
- For en enhet som bruker 120 V AC: Bruk et UL-oppført ledningssett, Type SVT streng og kontakt rangert 10 A/125 V.
- For en enhet som bruker 220/240 V AC (utenfor USA): Bruk et ledningssett bestående av H05VV-F ledning og kontakt rangert 10 A, 250 V. Ledningssettet bør ha passende sikkerhetsklarering for landet der utstyret skal installeres.

### FORHOLDSREGLER FOR SIKKERHET

- Unngå å skade strømledningen ved å plassere monitoren eller noe annet tungt på den.
- Ikke utsett monitoren for regn, overdreven fuktighet eller støv.
- Ikke dekk til ventilene på monitoren. Plasser alltid monitoren på et sted med tilstrekkelig ventilasjon.
- Ikke plasser monitoren mot en bakgrunn med sterkt lys eller hvor sollys eller andre lyskilde kan reflekteres på skjermen. Plasser monitoren akkurat under synsfeltet.
- Vær forsiktig når du transporterer monitoren.
- Skjermen er skjør, så pass på å ikke støte eller skrape den.

### RENGJØRING AV MONITOREN DIN

Vennligst følge retningslinjene under ved rengjøring av monitoren din.

- Koble alltid fra monitoren din før rengjøring.
- Bruk et mykt tøystykke til å tørke skjermen og dekslets forside og sider.

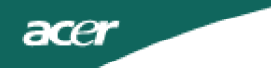

### STRØMSPARING

Kontrollsignalet fra skjermkontrollen vil sette monitoren i "strømspare"modus. Strøm-LED vil da lyse oransje.

| Tilstand                | LED lys |
|-------------------------|---------|
| PÅ                      | Blå     |
| Strømsparingsmo-<br>dus | Oransje |

Strømsparingen pågår til et kontrollsignal oppdages eller tastaturet eller musa er aktivert. Det tar rundt 3 sekunder fra den kan ta seg opp igjen fra Aktiv AV til PÅ.

### DDC

For å gjøre det enklere å installere den, kan monitoren "Koble til og å spille" (Plug and Play) med systemet ditt hvis systemet ditt også støtter DDC protokoll. DDC Skjermdatakanal (Display Data Channel) er en kommunikasjonsprotokoll som monitoren kan bruke til å informere vertsystemet automatisk om sine evner, for eksempel støttede oppløsninger og passende timing. Monitoren støtter DDC2B standard.

### KONTAKTPINNETILDELING

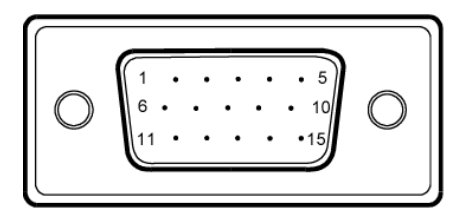

### 15-pins signalkabel for fargeskjerm

| PIN-NR. | BESKRIVELSE | PIN-NR. | BESKRIVELSE        |
|---------|-------------|---------|--------------------|
| 1.      | Rød         | 9.      | +5V                |
| 2.      | Grønn       | 10.     | Logic jord         |
| 3.      | Blå         | 11.     | Skjerm jord        |
| 4.      | Skjerm jord | 12.     | DDC-seriell data   |
| 5.      | DDC-retur   | 13.     | H-Sync             |
| 6.      | R-jord      | 14.     | V-Sync             |
| 7.      | G-jord      | 15.     | DDC-seriell klokke |
| 8.      | B-jord      |         |                    |

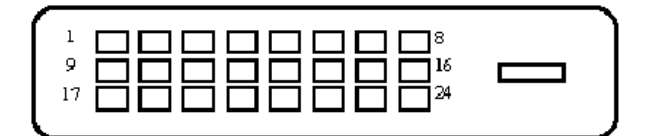

### 24-pins signalkabel for fargeskjerm

| PINNE | Betydning                  | PINNE | Betydning                           |
|-------|----------------------------|-------|-------------------------------------|
| 1.    | TMDS Data2-                | 13.   | NC                                  |
| 2.    | TMDS Data2+                | 14.   | +5 V strøm                          |
| 3.    | TMDS Data 2/4<br>skjerming | 15.   | GND (retur for +5<br>V hsync.vsync) |
| 4.    | NC                         | 16.   | Hot Plug-<br>deteksjon              |
| 5.    | NC                         | 17.   | TMDS Data0-                         |
| 6.    | DDC-klokke                 | 18.   | TMDS Data0+                         |
| 7.    | DDC-data                   | 19.   | TMDS Data 0/5<br>skjerming          |
| 8.    | NC                         | 20.   | NC                                  |
| 9.    | TMDS Data1-                | 21.   | NC                                  |
| 10.   | TMDS Data1+                | 22.   | TMDS<br>klokkeskjerming             |
| 11.   | TMDS Data 1/3<br>skjerming | 23.   | TMDS klokke+                        |
| 12.   | NC                         | 24.   | DDC TMDS klokke                     |

### Standard tidstabell

| Modus |        | Oppløsnin | g  |    |
|-------|--------|-----------|----|----|
| 1     | VGA    | 640x480   | 60 | Hz |
| 2     | SVGA   | 800x600   | 56 | Hz |
| 3     | SVGA   | 800x600   | 60 | Hz |
| 4     | XGA    | 1024x768  | 60 | Hz |
| 5     | VESA   | 1280x960  | 60 | Hz |
| 6     | SXGA   | 1280x1024 | 60 | Hz |
| 7     | VESA   | 1280x720  | 60 | Hz |
| 8     | WXGA   | 1280x800  | 60 | Hz |
| 9     | WXGA   | 1360x768  | 60 | Hz |
| 10    | WXGA+  | 1440x900  | 60 | Hz |
| 11    | SXGA+  | 1400x1050 | 60 | Hz |
| 12    | WSXGA+ | 1680x1050 | 60 | Hz |
| 13    | UXGA   | 1600x1200 | 60 | Hz |
| 14    | WUXGA  | 1920x1200 | 60 | Hz |
| 15    | WDXGA  | 2048x1152 | 60 | Hz |

### INSTALLERING

acer

For å installere monitoren til vertssystemet ditt, kan du gå fram slik: Steg

1. 1-1 Koble til bildeledningen.

a. Pass på at monitoren og datamaskin er slått av.

- b. Koble bildeledningen til datamaskinen.
- 1-2 Koble til DVI-ledning.(Kun modell med dobbel inngang)
- a. Pass på at monitoren og datamaskin er slått av.

b. Koble den ene enden av en 24-nåls DVI-ledning til baksiden av monitoren og koble den andre til datamaskinens port.

- 1-3 HDMI-kabel (bare HDMI-inngangsmodell)
- a. Pass på at monitoren og datamaskin er slått av.
- b. Koble HDMI-kabelen til PC-en.
- 2. Koble til audiokabelen(kun audio-inputmodellen)(valgfritt)
- 3. Koble til USB kabelen(kun USB-inputmodellen)(valgfritt)
- Koble til strømledningen.
   Koble strømledning til monitoren, så til en jordet stikkontakt.
- 5. Slå på hovedstrømbryter
- 6. Slå på monitor og datamaskin.
   Slå på monitoren først, slå så på datamaskinen.
   Denne rekkefølgen er svært viktig.
- 7. Hvis monitoren fortsatt ikke fungerer skikkelig, se vennligst feilsøkingsavsnittet for å diagnostisere problemet.

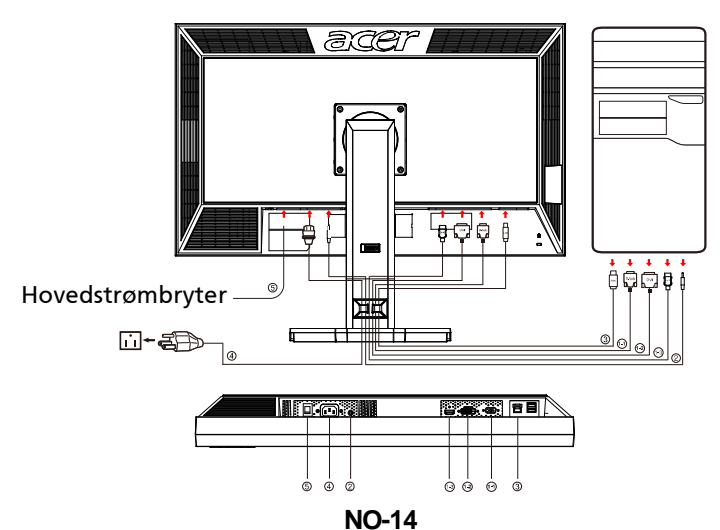

### BRUKERKONTROLLER

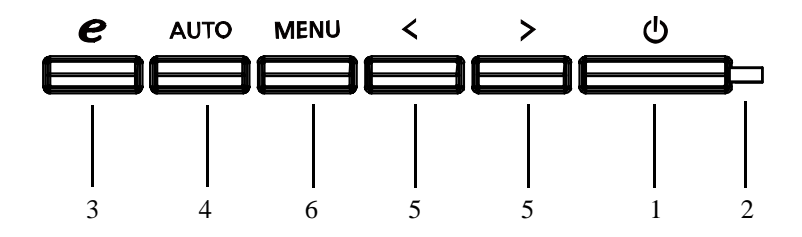

Kontroller på forsiden av dekslet 1. Strømknapp: For å slå PÅ eller AV strømmen.

2. Strøm LED: Lyser for å vise at strømmen er PÅ.

3. empowering(sette i stand)/Utgang:

1)Når OSD menyen er i aktiv status, vil denne fungere som utgangsknapp EXIT-KNAPP (GÅ UT AV OSD meny).

2)Når OSD-meny er slått av, trykk på denne knappen for å velge scenario modus.

4. Selvjusteringsknapp / Gå ut:

1)Når OSD menyen er i aktiv status, vil denne fungere som utgangsknapp EXIT-KNAPP (GÅ UT AV OSD meny).

2)Når OSD menyen er i av-status, trykker du på denne knappen i 2 sekunder for å aktivere selvjusteringsfunksjonen.

Selvjusteringsfunksjonen brukes til å stille HPos, VPos, klokke og fokus.

5.</>>:

- 1) Når OSD-menyen er aktiv, trykk < eller > for å velge den ønskede funksjonen. Trykk < eller > for å endre innstillingene til den nåværende funksjonen.
- Når OSD-menyen er av, trykk < eller > for å justere volumet.(kun audioinputmodellen)(valgfritt)

6.MENY/ENTER:

Aktiverer OSD meny når OSD er AV eller aktiverer/deaktiverer justeringsfunksjonen når OSD er På.

### SLIK JUSTERER DU EN INNSTILLING

- 1. Trykk på MENY-knappen for å aktivere OSD-vinduet.
- 2. Trykk på < eller > for å velge funksjonen du vil ha.
- 3. Trykk på MENY-knappen for å velge funksjonen du vil justere.
- 4. Trykk på < eller > for å endre innstillingene i den aktuelle funksjonen.
- 5. For å lagre og gå ut, velg "gå ut" funksjonen. Hvis du vil justere en annen funksjon, gjenta steg 2-4.

P/X-serien OSD-visning. Hvis brukeren trykker "MENU" på fronten

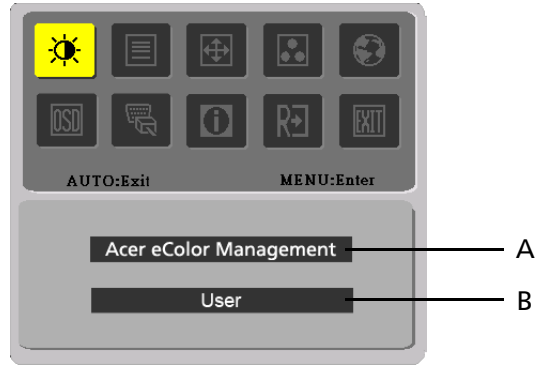

- A. Acer eColor Management Ved innstilling på "Acer eColor Management", vil "Acer eColor" OSD vises
- B. USER

Ved innstilling på "USER", vil standard OSD vises

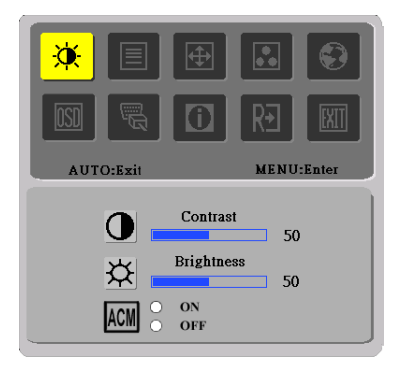

I. Kun modell med analog inngang

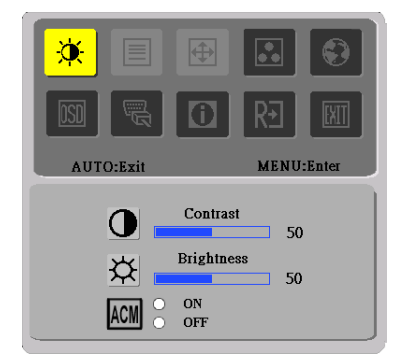

II. Kun modell med dobbel inngang

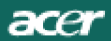

### JUSTERING AV BILDET Beskrivelse av funksjonskontroll LEDer.

### A. Acer eColor Management

| Hovedm-<br>eny Ikon | Underme-<br>ny Ikon  | Underm-<br>eny Ikon | Beskrivelse                                                                                                    |
|---------------------|----------------------|---------------------|----------------------------------------------------------------------------------------------------|
| 01                  | lkke<br>tilgjengelig | Bruker              | Brukerdefinert. Innstillinger kan<br>finjusteres for å passe til enhver situasjon                                         |
|                     | lkke<br>tilgjengelig | Tekst               | Optimal balanse av lysstyrke og kontrast<br>forhindrer øyebelastning. Den mest<br>komfortable måten å lese skjermtekst på |
|                     | lkke<br>tilgjengelig | Standard            | Standardinnstillinger. Reflekterer<br>skjermens egen visningskapasitet                                                    |
|                     | lkke<br>tilgjengelig | Grafikk             | Forbedrer farger og understreker fine<br>detaljer. Bilder og fotografier vises i<br>levende farger med skarpe detaljer    |
|                     | lkke<br>tilgjengelig | Film                | Visersceneriklaredetaljer.Gir<br>glimrende bilder, selvidårlig opplyste<br>omgivelser                                     |

### B. USER

| Hovedm-<br>eny Ikon | Underm-<br>eny Ikon | Underm-<br>eny Ikon | Beskrivelse                                                                 |
|---------------------|---------------------|---------------------|-----------------------------------------------------------------------------|
|                     | •                   | Kontrast            | Justerer kontrast mellom forgrunn og<br>bakgrunn p skjermbildet.            |
| ×                   | <mark></mark>       | Lysstyrke           | Justerer lysstyrke p bakgrunnen i<br>skjermbildet.                          |
|                     | ACM                 | АСМ                 | ACM (Adaptive Contrast<br>Management):ACM PÅ/AV-bryter,<br>standard er "AV" |
|                     |                     | Fokus               | Justerer bildefokus.<br>(Finnes kun i analog modus)                         |
|                     | Ī                   | Klokke              | Justerer bildeklokke.<br>(Finnes kun i analog modus)                        |
| NO-17               |                     |                     |                                                                             |

acer

| Hoved-<br>meny<br>Ikon | Underme-<br>ny Ikon  | Undermeny<br>Ikon | Beskrivelse                                                |  |
|------------------------|----------------------|-------------------|------------------------------------------------------------|--|
|                        |                      | V. Posisjon       | Justerer vannrett posisjon<br>(Finnes kun i analog modus)  |  |
|                        |                      | L. Posisjon       | Justerer loddrett posisjon.<br>(Finnes kun i analog modus) |  |
|                        | lkke<br>tilgjengelig | Varm              | Stiller inn fargetemperaturen til varm hvit.               |  |
|                        | lkke<br>tilgjengelig | Kjølig            | Stiller inn fargetemperaturen til kjølig hvit.             |  |
|                        | R                    | Bruker/Rød        |                                                            |  |
| . <mark>G</mark>       |                      | Bruker/Grønn      | Justerer Rød/Grønn/Blå intensitet.                         |  |
|                        | B                    | Bruker/Blå        |                                                            |  |
|                        |                      | English           |                                                            |  |
|                        |                      | 繁體中文              |                                                            |  |
|                        |                      | Deutsch           |                                                            |  |
|                        |                      | Francais          |                                                            |  |
|                        | lkke                 | Espanol           |                                                            |  |
| ی ا                    | tilgjengelig         | Italiano          |                                                            |  |
|                        |                      | 简体中文              |                                                            |  |
|                        |                      | 日本語               |                                                            |  |
|                        |                      | Suomi             |                                                            |  |
|                        |                      | Nederlands        | Kun EMEA-versjon OSD                                       |  |
|                        |                      | Pyccknn           |                                                            |  |

acer

| Hovedme-<br>ny ikon | Undermeny<br>Ikon    | Undermeny<br>Ikon  | Beskrivelse                                                                                |
|---------------------|----------------------|--------------------|--------------------------------------------------------------------------------------------|
|                     | <b>+ □</b> +         | V. Posisjon        | Justerer vannrett posisjon på<br>OSD.                                                      |
| <mark>ISD</mark>    | ţ                    | L. Posisjon        | Justerer loddrett posisjon på<br>OSD.                                                      |
|                     | O                    | OSD<br>Avbrytelse  | Justerer avbrytelse på OSD.                                                                |
|                     | lkke<br>tilgjengelig | Inngangskild-<br>e | Velg inngangssignal fra D-Sub<br>eller DVI-D or HDMI                                       |
| <mark>an a</mark>   | lkke<br>tilgjengelig | Bred-modus         | Velg Bred-modusinnstilling for<br>Fullskjerm, Bildesideforhold eller<br>1:1 modus          |
|                     | lkke<br>tilgjengelig | DDC/CI             | Slå DDC/Cl support PÅ/AV .                                                                 |
|                     | lkke<br>tilgjengelig | Informasjon        | Vis oppløsningen H/V frekvens<br>og inngangsport på aktuell<br>inngangstiming              |
| RÐ                  | lkke<br>tilgjengelig | Nullstill          | Slett hver gamle status fra<br>autorkonfigurering og still<br>fargetemperaturen til kjølig |
|                     | lkke<br>tilgjengelig | Gå ut              | Lagre brukerjusteringer og OSD<br>forsvinner.                                              |

Acer eColor Management OSD

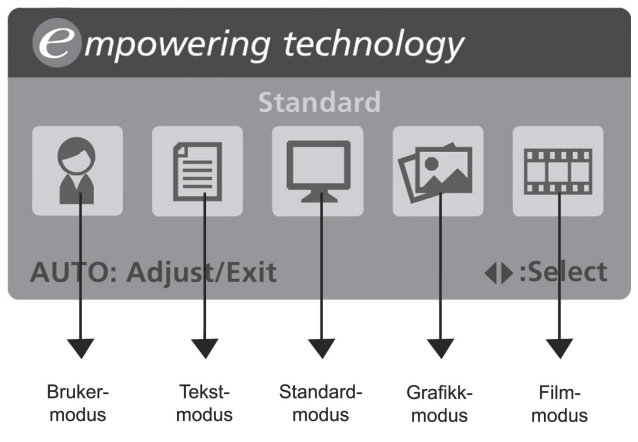

Bruksinstruksjoner

Acer eColor Management

Trinn 1: Trykk på " tast" for å åpne Acer eColor Management OSD og få tilgang til scenariomodusene

Trinn 2: Trykk på "<"eller">" for å velge modusen

Trinn 3: Trykk på"Auto tast" for å bekrefte modusen og kjøre Auto Adjust (autojustering)

• Egenskaper og fordeler

| Modus    | Egenskaper                                                              | Fordeler                                                            |
|----------|-------------------------------------------------------------------------|---------------------------------------------------------------------|
| Standard | Standardinnstillinger                                                   | Reflekterer skjermens egen<br>visningskapasitet                     |
| Tekst    | Optimal balanse av lysstyrke og<br>kontrast forhindrer<br>øyebelastning | Den mest komfortable måten å<br>lese skjermtekst på                 |
| Grafikk  | Forbedrer farger og<br>understreker fine detaljer                       | Bilder og fotografier vises i<br>levende farger med skarpe detaljer |
| Film     | Viser scener i klare detaljer                                           | Gir glimrende bilder, selv i dårlig<br>opplyste omgivelser          |
| Bruker   | Brukerdefinert                                                          | Innstillinger kan finjusteres for å<br>passe til enhver situasjon   |

### FEILSØKING

Før du sender LCD monitoren din til reparasjon, vennligst sjekk feilsøkingslisten under for å se om du selv kan diagnostisere problemet.

(VGA Mode)

acer

| Problem-<br>er            | Aktuell status                                                                                    | Løsning                                                                                                    |  |
|---------------------------|---------------------------------------------------------------------------------------------------|----------------------------------------------------------------------------------------------------|--|
|                           | LED PÅ                                                                                            | <ul> <li>Ved hjelp av OSD, juster lysstyrke og kontrast<br/>til maksimum eller still tilbake til<br/>standardinnstillingene.</li> </ul>                                            |  |
|                           | LED AV                                                                                            | · Sjekk strømknappen.                                                                                                    |  |
| Intet<br>bilde            |                                                                                                   | <ul> <li>Sjekk om AC strømledning er koblet skikkelig<br/>til monitoren.</li> </ul>                                                                                                |  |
|                           | LED skjermens<br>oransje farge                                                                    | <ul> <li>Sjekk om bildesignalledning er koblet<br/>skikkelig til baksiden av monitoren.</li> </ul>                                                                                 |  |
|                           |                                                                                                   | · Sjekk om strømmen til datasystemet er PÅ.                                                                                                    |  |
| Unormalt<br>bilde         | Ustabilt bilde                                                                                    | <ul> <li>Sjekk om grafikkadapterens og monitorens<br/>spesifikasjoner er i samsvar. I motsatte fall kan<br/>det føre til at inngangssignalets frekvens ikke<br/>passer.</li> </ul> |  |
|                           | Skjermen er<br>tom, ikke<br>midtstilt, eller<br>for liten eller<br>for stor i<br>skjermstørrelse. | <ul> <li>Ved hjelp av OSD, juster OPPLØSNING,</li> <li>KLOKKE, KLOKKEFASE, V-POSISJON og L-</li> <li>POSISJON med ikke-standard.</li> </ul>                                        |  |
|                           |                                                                                                   | <ul> <li>Ved hjelp av OSD, hvis fullskjerm bildet ikke<br/>vises, vennligst velg annen oppløsning eller<br/>annen loddrett oppfriskningstiming.</li> </ul>                         |  |
|                           |                                                                                                   | <ul> <li>Vent noen sekunder etter at du justerer<br/>størrelsen på bildet før du bytter eller kobler<br/>fra signalledning eller slår AV monitoren.</li> </ul>                     |  |
| Unormal<br>lyd.(kun       | Ingen lyd,<br>ellerlydnivået er for                                                               | <ul> <li>Sjekk at lydledningen med PC-verten er<br/>koblettil.</li> </ul>                                                                                                    |  |
| tmodellen)<br>(valgfritt) | lανι.                                                                                             | <ul> <li>Sjekk om voluminnstillingene på PC-verten er<br/>iminimum posisjon og prøv å skru opp lyden.</li> </ul>                                                                   |  |

acer

### (DVI Mode)

| Problem-<br>er                                                  | Aktuell status                      | Løsning                                                                                                    |
|-----------------------------------------------------------------|-------------------------------------|----------------------------------------------------------------------------------------------------|
|                                                                 | LED PÅ                              | <ul> <li>Ved hjelp av OSD, juster lysstyrke og<br/>kontrast til maksimum eller still tilbake<br/>til standardinnstillingene.</li> </ul> |
|                                                                 | LED AV                              | · Sjekk strømknappen.                                                                                                    |
| lntet<br>bilde                                                  |                                     | <ul> <li>Sjekk om AC strømledning er koblet<br/>skikkelig til monitoren.</li> </ul>                                                     |
|                                                                 | LED skjermens<br>oransje farge      | <ul> <li>Sjekk om bildesignalledning er koblet<br/>skikkelig til baksiden av monitoren.</li> </ul>                                      |
|                                                                 |                                     | <ul> <li>Sjekk om strømmen til datasystemet er<br/>PÅ.</li> </ul>                                                                       |
| Unormal<br>lyd.(kun<br>audio-input-<br>modellen)<br>(valgfritt) | Ingen lyd,<br>ellerlydnivået er for | <ul> <li>Sjekk at lydledningen med PC-verten er<br/>koblettil.</li> </ul>                                                               |
|                                                                 | lavt.                               | <ul> <li>Sjekk om voluminnstillingene på PC-<br/>verten er iminimum posisjon og prøv å<br/>skru opp lyden.</li> </ul>                   |

# **CE** Declaration of Conformity

#### We,

#### Acer Incorporated

8F, 88, Sec. 1, Hsin Tai Wu Rd., Hsichih, Taipei Hsien 221, Taiwan

Contact Person: Mr. Easy Lai Tel: 886-2-8691-3089 Fax: 886-2-8691-3120 E-mail: <u>easy\_lai@acer.com.tw</u>

Hereby declare that:

Product Name: 27"W LCD Monitor Brand Name: Acer Main Model Number: B273HUxxxx Series Model Number:ADFB

Is compliant with the essential requirements and other relevant provisions of the following EC directives, and that all the necessary steps have been taken and are in force to assure that production units of the same product will continue comply with the requirements.

## EMC Directive 2004/108/EC as attested by conformity with the following harmonized standards:

- -. EN55022:2006, AS/NZS CISPR22:2006, Class B
- -. EN55024:1998 + A1:2001 + A2:2003
- -. EN61000-3-2:2006, Class D
- -. EN61000-3-3:1995 + A1:2001+A2: 2005

Low Voltage Directive 2006/95/EC as attested by conformity with the following harmonized standard:

-. EN60950-1:2001 + A11:2004

**RoHS Directive 2002/95/EC on the Restriction of the Use of certain Hazardous Substances in Electrical and Electronic Equipment** 

Year to begin affixing CE marking 2008.

Easy Lai/Manager Regulation, Acer Inc.

<u>Oct. 6, 2008</u> Date

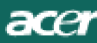

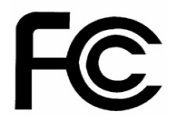

### Federal Communications Commission Declaration of Conformity

This device complies with Part 15 of the FCC Rules. Operation is subject to the following two conditions: (1) this device may not cause harmful interference, and (2) this device must accept any interference received, including interference that may cause undesired operation.

The following local Manufacturer /Importer is responsible for this declaration:

| Product Name:                 | 27"W LCD Monitor                                          |
|-------------------------------|-----------------------------------------------------------|
| Main Model Number:            | B273HUxxxx                                                |
| Series Model Number:          | ADFB                                                      |
| Name of Responsible Party:    | Acer America Corporation                                  |
| Address of Responsible Party: | 333 West San Carlos St.<br>San Jose, CA 95110<br>U. S. A. |
| Contact Person:               | Acer Representative                                       |
| Phone No.:                    | 254-298-4000                                              |
| Fax No.:                      | 254-298-4147                                              |
|                               |                                                           |